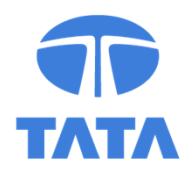

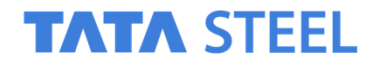

# **Online e-Auction: Supplier training**

### Guidelines for the online e-Auction event

- Tata Steel will be holding an Electronic Reverse Auction (online e-Auction). This is a competitive bidding event to which multiple candidate suppliers are invited to take part in.
- Tata Steel uses the website of software company SAP Ariba for hosting the online e-Auction, therefore you will receive a link to the online e-Auction event from SAP Ariba prior to the event date.
- Please ensure that you can connect and login to the SAP Ariba e-Auction website at least 20 minutes before the start time.
- You are requested to carefully review the details to be fully prepared. All questions will need to be asked before the e-Auction, during the e-Auction event there will be no possibility to ask questions regarding the process and functionalities.

### Info on Supplier Training prior to the e-Auction

- You will be invited to participate in an online TRAINING event to familiarise yourself with the SAP Ariba e-Auction website and make sure that you understand the mechanism of the bidding process.
- The TRAINING test event will have **fictive sample data** related to Office products, such as pens, pencils and paper. However, the bidding process and functionalities in the training will be equal to the e-Auction event.

# MATERIAL FOR TRAINING

### Info on Supplier Training prior to the e-Auction

• Click on the link that you received in the e-mail notification inviting you to participate in the TRAINING event.

|                   | SAP Ariba 🎊                                                                                                    |
|-------------------|----------------------------------------------------------------------------------------------------|
| Click on the link | Tata Steel has invited you to participate in the following event:                                                                                                    |
|                   | Use the following username to log in to Tata Steel events:                                                                                                    |
|                   | <u>Click Here</u> to access this event.                                                                                                    |
|                   | When you click this link, log in with your username and password. You will then have the option<br>to register your buyer-specific user ID with a new or existing Ariba Commerce Cloud account<br>and participate in your event.                                             |
|                   | If you do not want to respond to this event, <u>Click Here</u> . You must register on the Ariba<br>Commerce Cloud or log in using your existing Ariba Commerce Cloud account username and<br>password before you can indicate that you do not want to respond to this event. |
|                   | If you have forgotten your username or password and are unable to log in, Click Here.                                                                                                    |
|                   | NOTE: The forgot password link is only valid for 24 hours. After this link expires, click Forgot<br>Password on the Ariba Login page to reset your password.                                                                                                    |
|                   |                                                                                                    |
|                   | We look forward to working with you!                                                                                                    |
|                   | Thank You,                                                                                                    |
|                   | Tata Steel                                                                                                    |
|                   |                                                                                                    |
|                   | Ariba, Inc. 910 Hermosa Court, Sunnyvale, CA 94085, USA                                                                                                    |
|                   | Data Policy   Contact Us   Customer Support                                                                                                    |

## MATERIAL FOR TRAINING

## Info on Supplier Training prior to the e-Auction

• Log in on the online platform of SAP Ariba

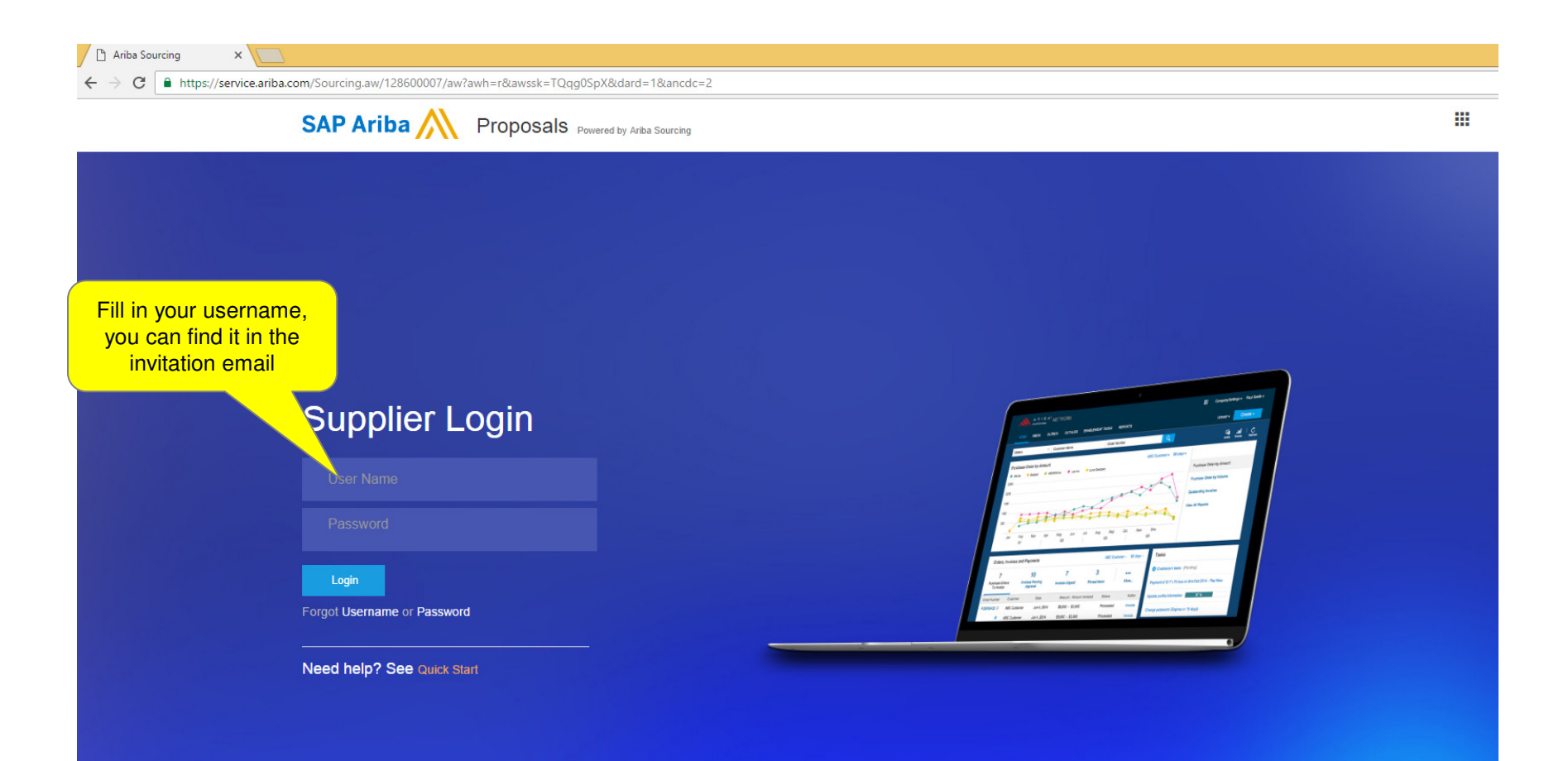

## Info on Supplier Training prior to the e-Auction

The next slides describe the activities in preparation of the e-Auction

## **MATERIAL FOR TRAINING**

## Info on Supplier Training prior to the e-Auction

#### • Go to the prerequisites of the e-Auction

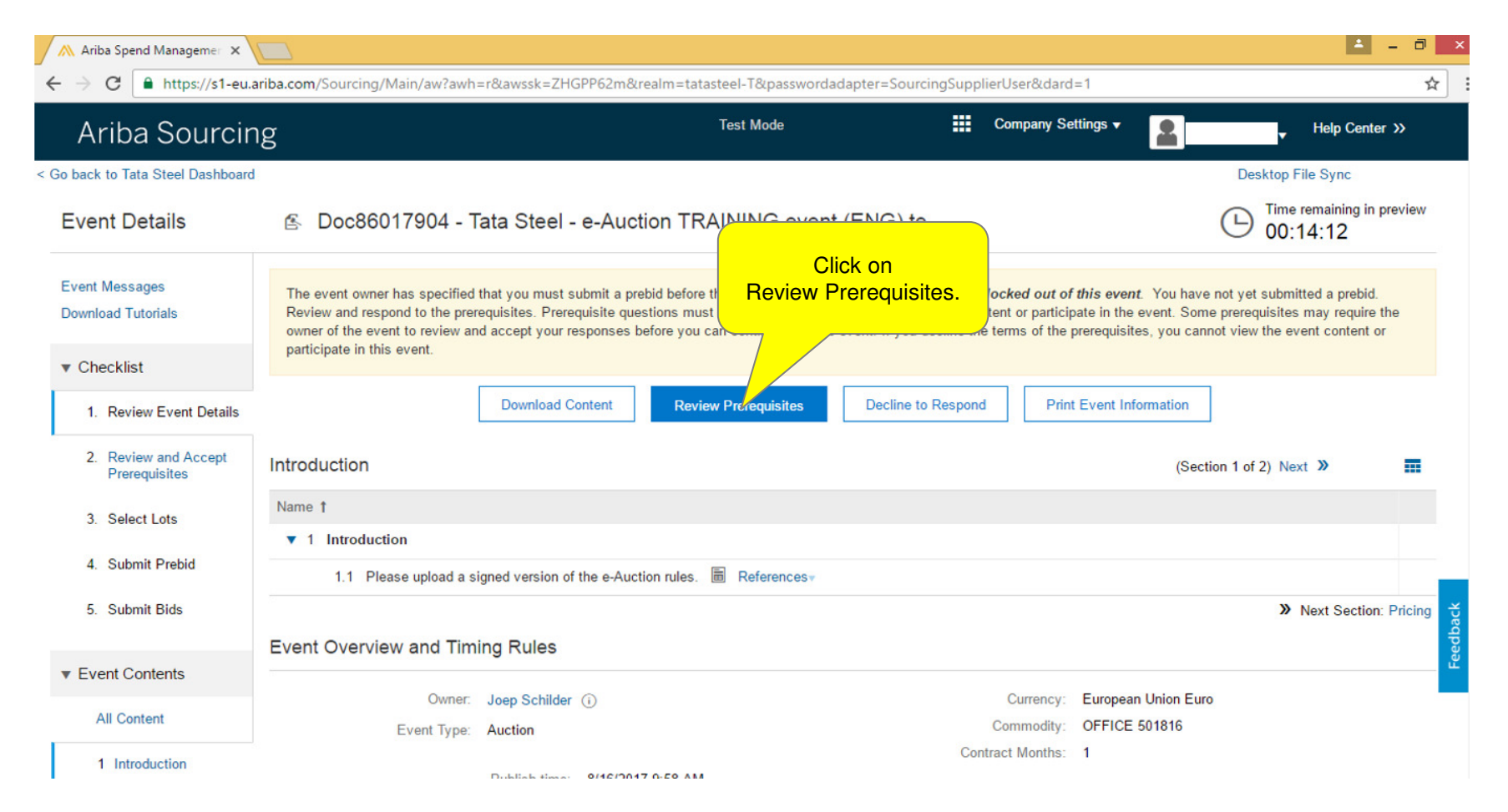

## Info on Supplier Training prior to the e-Auction

• Please read, accept, sign and upload the terms and rules of the e-Auction. This is a mandatory step for participation in the e-Auction.

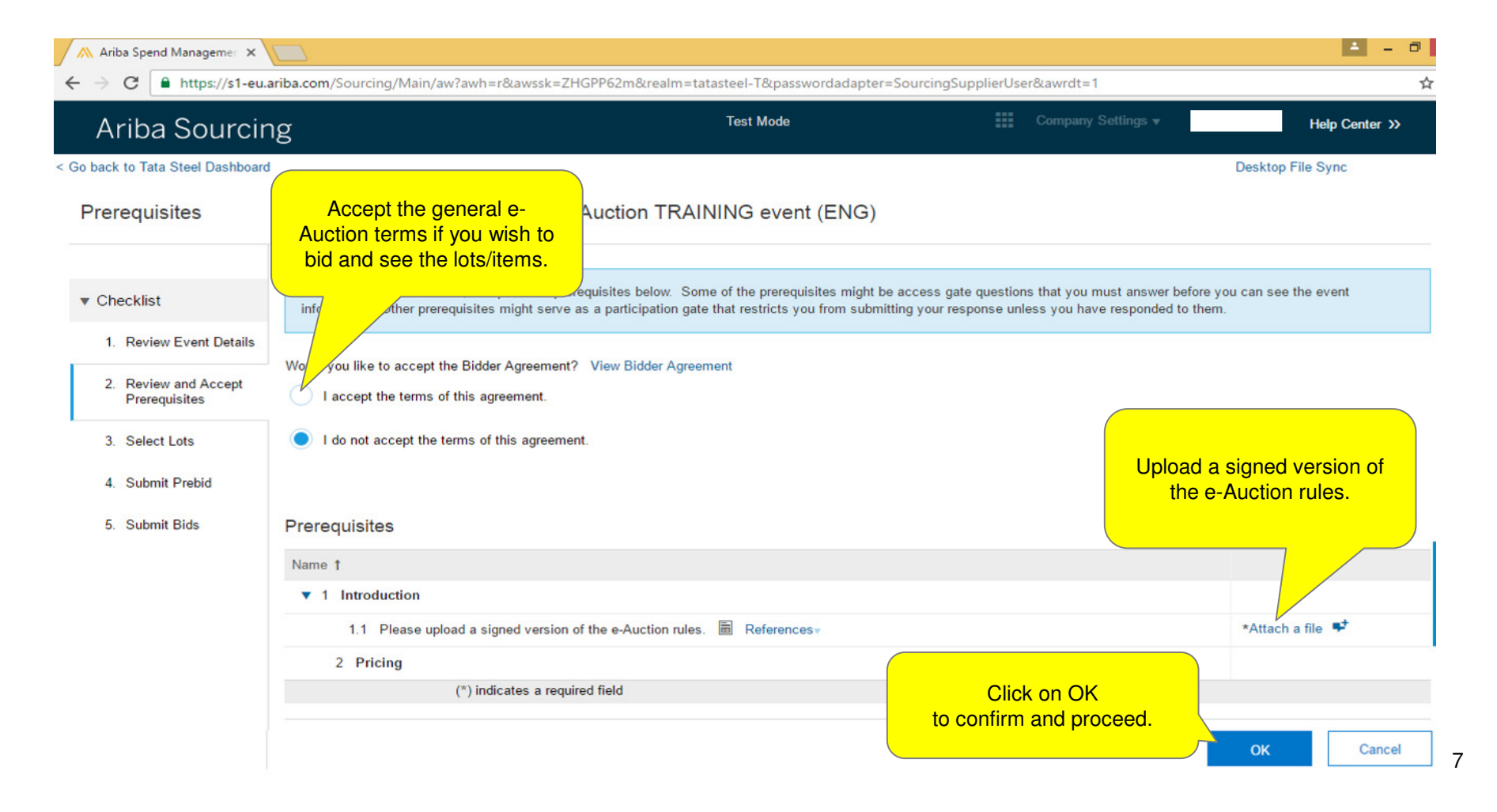

### Info on Supplier Training prior to the e-Auction

- You will then see the lots and Items that are part of the auction
- Click on all the lots you intend to bid on and click "Submit Selected Lots" Note: you can only select lots, if you cannot bid on a selection of items within lots.

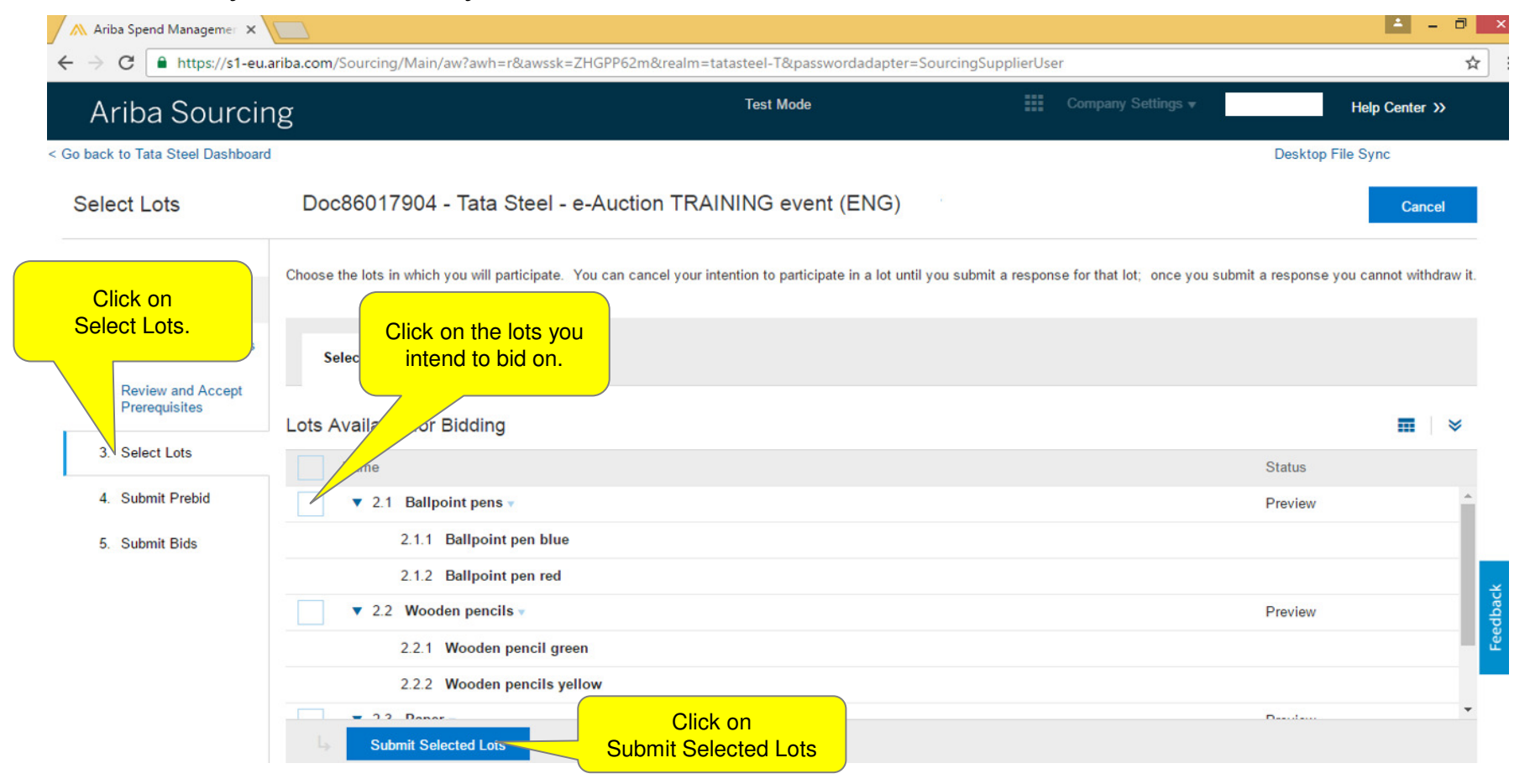

# MATERIAL FOR TRAINING

9

## Info on Supplier Training prior to the e-Auction

#### • Fill in your prebid per item

| 🛝 Ariba Spend Managemer 🗙                           |                                                                                                    |                                                                                                    |                                                                                             |                                           | 🔺 – 🗇 🗙                                     |
|-----------------------------------------------------|----------------------------------------------------------------------------------------------------|----------------------------------------------------------------------------------------------------|---------------------------------------------------------------------------------------------|-------------------------------------------|---------------------------------------------|
| ← → C 🔒 https://s1-eu.a                             | ariba.com/Sourcing/Main/aw?awh=r&awssk=ZHGPP                                                                                    | 52m&realm=tatasteel-T&passwordadapter=                                                                    | SourcingSupplierUser&awrdt=1                                                                | #b0                                       | \$                                          |
| < Go back to Tata Steel Dashboard                   |                                                                                                    |                                                                                                    |                                                                                             | Des                                       | sktop File Sync                             |
| Console                                             | 🗈 Doc86017904 - Tata Steel - e-                                                                                                 | Auction TRAINING event (ENG                                                                               | <b>a</b> )                                                                                  | Ŀ                                         | Time remaining in preview 00:08:13          |
| Event Messages<br>Response History                  | The event owner has specified that you must subm                                                                                | it a prebid before the end of the preview period                                                          | or you will be locked out of this                                                           | s event. You have not yet                 | submitted a prebid.                         |
| ▼ Checklist                                         | All Content                                                                                                    | Annual pu<br>volume (l<br>average) is s                                                                   | Total prebid<br>values are<br>shown here                                                    |                                           |                                             |
| 1. Review Event Details                             | Name 1                                                                                                    |                                                                                                    | Price                                                                                       | antity                                    | Extended Price                              |
| 2. Review and Accept                                | ▼ 1 Introduction                                                                                                    |                                                                                                    |                                                                                             |                                           | ^                                           |
| i forequisites                                      | 1.1 Please upload a signed Fill in your Prebid                                                                                  | * 🖾 e-Auction rules EN                                                                                    | ite file 🕈                                                                                  |                                           |                                             |
| 3. Select Lots                                      | ▼ 2 Pricing                                                                                                    | price per unit                                                                                            |                                                                                             |                                           | €3,475,000.00 EUR                           |
| 4. Submit Prebid                                    | ▼ 2.1 Ballpoint pens ▼                                                                                                    |                                                                                                    |                                                                                             |                                           | €235,000.00 EUR                             |
| 5. Submit Bids                                      | 2.1.1 Ballpoint pen blue                                                                                                    |                                                                                                    | <del>1 62.</del> 10                                                                         | EUR 100,000 each                          | €210,000.00 EUR                             |
|                                                     | 2.1.2 Ballpoint pen red                                                                                                    |                                                                                                    | * €2.50                                                                                     | EUR 10,000 each                           | €25,000.00 EUR                              |
| <ul> <li>Event Contents</li> </ul>                  | ▼ 2.2 Wooden pencils ▼                                                                                                    |                                                                                                    |                                                                                             |                                           | €490,000.00 EUR 👻 💥                         |
| All Content                                         | (*) indicates a required fie                                                                                                    | łd                                                                                                    |                                                                                             |                                           | eedb                                        |
| Air Content                                         | Submit Entire Response Update Totals                                                                                            | Reload Last Bid Save                                                                                      | Compose Message                                                                             | Excel Import                              | ш.                                          |
| 1 Introduction                                      |                                                                                                    |                                                                                                    |                                                                                             |                                           |                                             |
| End by clicking<br>here to submit<br>your<br>prebid | Click here to update and<br>calculate the total prebid<br>totals, you do <u><b>not</b></u> submit a<br>prebid with this button. | Click here to reload<br>your last saved prebid,<br>you do <u>not</u> submit a<br>prebid with this button. | Click here to save<br>your price, you do<br><u>not</u> submit a prebi-<br>with this button. | d Click her<br>a mes<br>Tata<br>e-Auction | re to send<br>sage to<br>Steel<br>n Support |

## MATERIAL FOR TRAINING

## Info on Supplier Training prior to the e-Auction

• Revise your Prebid, if necessary

| Ariba Sourcing                        |                                                                            | Test Mode Company Se       |  | ompany Settings 🔻 | 2               | ✓ Help Center >>  |  |
|---------------------------------------|----------------------------------------------------------------------------|----------------------------|--|-------------------|-----------------|-------------------|--|
| ack to Tata Steel Dashboard           |                                                                            |                            |  |                   |                 | Desktop File Sync |  |
| onsole                                | E Doc86017904 - Tata Steel - e-Auction TF                                  | AINING event (ENG)         |  |                   |                 | U0:07:17          |  |
| ent Messages<br>sponse History        | $\checkmark$ Your prebid has been submitted. You will be notified when the | event is open for bidding. |  |                   |                 |                   |  |
| Checklist<br>1. Review Event Details  | Click here tot revise your<br>Prebid                                       | Revise Prebid              |  |                   |                 |                   |  |
| 2. Review and Accept<br>Prerequisites | Name †                                                                     |                            |  | Price             | Quantity        | Extended Price    |  |
|                                       | ▼ 1 Introduction                                                           |                            |  |                   |                 |                   |  |
| 3. Select Lots                        | 1.1 Please upload a signed version of the e-Auction rules.                 | References v               |  | 🕑 e-Auction       | rules ENG.pdf • |                   |  |
| 4. Submit Prebid                      | ▼ 2 Pricing                                                                |                            |  |                   |                 | €3,464,000.00 EUR |  |
| 5. Submit Bids                        | ▼ 2.1 Ballpoint pens ▼                                                     |                            |  |                   |                 | €224,000.00 EUR   |  |
|                                       | 2.1.1 Ballpoint pen blue                                                   |                            |  | €1.99 EUR         | 100,000 each    | €199,000.00 EUR   |  |
| Event Contents                        | 2.1.2 Ballpoint pen red                                                    |                            |  | €2.50 EUR         | 10,000 each     | €25,000.00 EUR    |  |
|                                       | 2.2. Wooden pancile                                                        |                            |  |                   |                 | £400.000.00 EUD   |  |

## Info on Supplier Training prior to the e-Auction

The next slides describe the activities <u>during</u> the execution of the e-Auction

## Info on Supplier Training prior to the e-Auction

| <ul> <li>Important</li> </ul>                                               | information during the e-Au                                                                                                    | uction                      |                                                                                                | The remaining                                               |
|-----------------------------------------------------------------------------|----------------------------------------------------------------------------------------------------|-----------------------------|------------------------------------------------------------------------------------------------|-------------------------------------------------------------|
| Ariba Spend Managemer 🗙                                                     |                                                                                                    |                             |                                                                                                | time for the lot will<br>be shown here.                     |
| ← → C ● https://s1-eu.a Your bid rank for<br>the lot will be<br>shown here. | The ceiling bid value for the lot<br>will be shown here. Your bid<br>value for the lot needs to be<br>equal or lower than this value. | TRAI                        | The minimal step by<br>which you need to<br>improve your own bid in<br>this lot is shown here. | Desktop File Sync<br>Time remaining for lot 2.1<br>00:09:55 |
| Event Messages<br>Response History                                          | My Bid Rank : 1 Ceiling Value: €225,000.00 EUR                                                                                        | Leading Bid: €222,000.00 EU | R Bid decrement (%): 1% (€2,220.00 B                                                           | EUR)                                                        |
| ▼ Checklist                                                                 | Name †                                                                                                    | Price                       | Quantity                                                                                       | Extended Price                                              |
| 1. Review Event Details                                                     | 2.1 Ballpoint pens     2.1.1 Ballpoint pen blue                                                                                       | * (61.97)                   | EUR 100.000 each                                                                               | €222,000.00 EUR (1) ≚<br>€197,000.00 EUR                    |
| 2. Review and Accept<br>Prerequisites                                       | 2.1.2 Ballpoint pen red                                                                                                    | €2.50                       | EUR 10,000 each                                                                                | €25,000.00 EUR                                              |
| 3. Select Lots                                                              | Decrement selected items by Apply                                                                                                    |                             | (*) indicates a req                                                                            | uired field                                                 |
| <ol> <li>Submit Prebid</li> <li>Submit Bids</li> </ol>                      | Submit Current Lot Take Lead Update Tot                                                                                               | als Reload Last Bid         | Save Compose Message                                                                           |                                                             |
| ▼ Event Contents                                                            | Period: All 🗸                                                                                                    |                             |                                                                                                | edback                                                      |
| All Content                                                                 | Extended Price - Ballpoint pens                                                                                                    | Bid History                 |                                                                                                | <del></del> ੯                                               |
| 1 Introduction                                                              | 225,500.00                                                                                                    | Participant                 |                                                                                                |                                                             |
| 2 Pricing                                                                   | 225,100.00                                                                                                    | Test Supplier 2             |                                                                                                |                                                             |

## MATERIAL FOR TRAINING

## Info on Supplier Training prior to the e-Auction

#### • Place bids during the e-Auction

| 🛝 Ariba Spend Managemer 🗙                                     |                                                                                                    | ± - 0                                                                                    |
|---------------------------------------------------------------|----------------------------------------------------------------------------------------------------|------------------------------------------------------------------------------------------|
| $\leftrightarrow$ $\rightarrow$ C $\blacksquare$ https://s1-e | eu.ariba.com/Sourcing/Main/aw?awh=r&awssk=zTiMoTRk&realm=tatasteel-T&passwordadapter=SourcingSupplierUser&dard=1#b0      | \$                                                                                       |
| < Go back to Tata Steel Dashboa                               | ard                                                                                                    | Desktop File Sync                                                                        |
| Console                                                       | S Doc86017904 - Tata Steel - e-Auction TRAINING event (ENG)                                                              | On:09:55                                                                                 |
|                                                               | My Bid Rank : 1 Ceiling Value: €225,000.00 EUR Leadir Fill in your bid price per unit 6): 1%                             | 6 (€2,220.00 EUR)                                                                        |
| You can lower<br>bid prices by                                | Price                                                                                                    | Extended Price                                                                           |
| percentages % -                                               |                                                                                                    | €222,000.00 EUR (1) 🏝                                                                    |
| Select items, fill                                            | 2.1.1 Ballpoint pen blue                                                                                                 | each €197,000.00 EUR                                                                     |
| apply to view                                                 | <u> </u>                                                                                                    | each €25,000.00 EUR                                                                      |
| your new bid<br>price(s).                                     | Decrement selected items by Apply (*) i                                                                                  | indicates a required field                                                               |
| 5. Submit Bids                                                | Submit Current Lot Take_Lead Update Totals Reload Last_Bid Save Compose                                                  | e Message                                                                                |
| Click here to<br>submit your<br>bid                           | Click here to calculate<br>the unit prices that<br>beat the leading bid,<br>you do not submit a<br>bid with this button. | Click here to save<br>your price, you do<br><u>not</u> submit a bid<br>with this button. |
| 2 Pricing                                                     | Test                                                                                                    |                                                                                          |

## MATERIAL FOR TRAINING

## Info on Supplier Training prior to the e-Auction

• Select the next lot during the e-Auction

| Ariba Spend Managemer ×               | ariba.com/Sourcing/Main/aw?awh=r&awssk=zTiMoTRI | k&realm=tatasteel-T&pass | wordadapter=SourcingSupplierU | ser&dard=1#b0   |                    | · |
|---------------------------------------|-------------------------------------------------|--------------------------|-------------------------------|-----------------|--------------------|---|
| . Honor Eron Dotaio                   | 2.1.1 Ballpoint pen blue                        | * €1.7                   | 5 EUR                         | 100,000 each    | €175,000.00 EUR    |   |
| 2. Review and Accept<br>Prerequisites | 2.1.2 Ballpoint pen red                         | * €2.5                   | 0 EUR                         | 10,000 each     | €25,000.00 EUR     |   |
| 3. Select Lots                        | Decrement selected items by                     | Apply                    |                               | (*) indicates a | required field     |   |
| 4. Submit Prebid                      |                                                 |                          |                               |                 |                    |   |
| 5. Submit Bids                        | Submit Current Lot Take Lead                    | Jpdate Totals Reloa      | ad Last Bid Save              | Compose Message |                    |   |
|                                       | Period: All                                     |                          |                               |                 |                    |   |
| vent Contents                         |                                                 |                          |                               |                 |                    |   |
| All Content                           | Extended Price - Ballpoint pens                 | Bid Hist                 | ory                           |                 |                    | = |
| 1 Introduction                        | 20,000.00 r                                     |                          | Participant                   | Extended Price  | et Submission Time |   |
| Select the next lo                    | ots -if                                         | ■ <u><u>×</u>×</u>       | Test Supplier 2               | €200,000.00     | EUR 10:20 AM       |   |
| applicable- hei                       | re. 000.00                                      | -                        | Test Supplier 2               | €222,000.00     | EUR 10:08 AM       |   |
| hoose Lot                             | B <sup>215,000.00</sup>                         |                          |                               |                 |                    |   |
| 2.1 Ballpoint pens                    | €212,000.00<br>209,000.00                       |                          |                               |                 |                    |   |
| /                                     | 206,000.00<br>203,000.00                        |                          |                               |                 |                    |   |
| 2.2 Wooden pencils                    | 200,000.00                                      | <b>`</b>                 |                               |                 |                    |   |
| 2.3 Paper                             | 197,000.00<br>10:07 10:12 10:16<br>AM AM AM     | 10:21<br>AM              |                               |                 |                    |   |
|                                       | Time                                            |                          |                               |                 |                    |   |